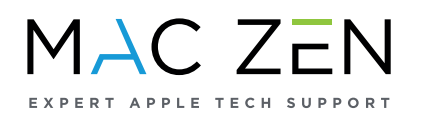

## How to find your iPad Serial Number?

In your home screen, tap your **Settings** icon.

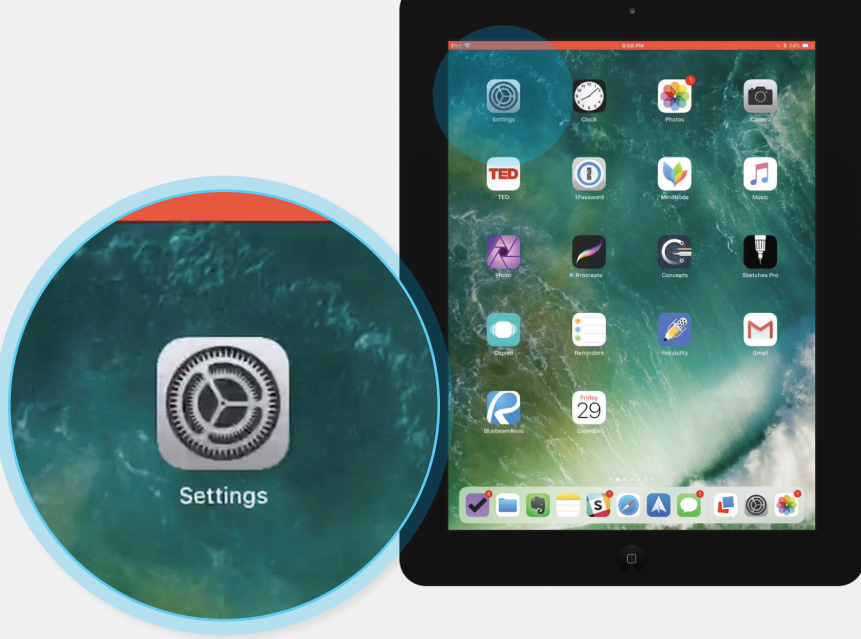

2. Go to the General section.

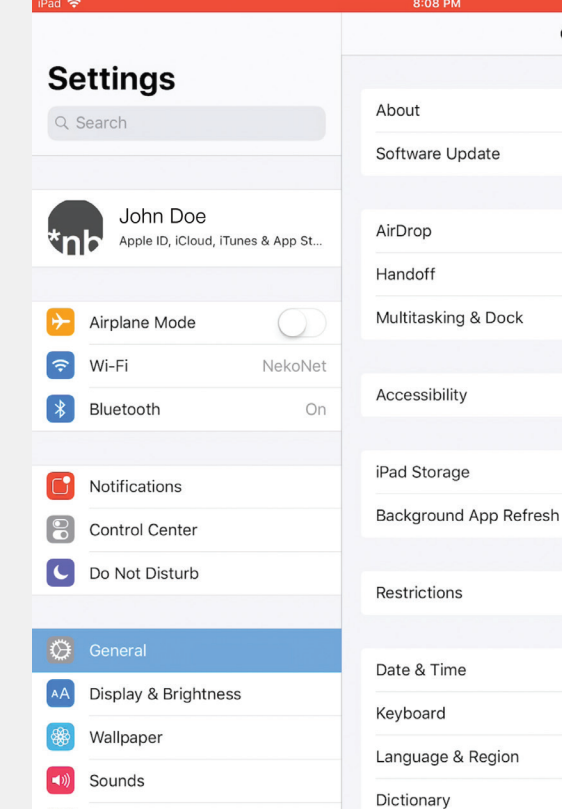

 General

 poout
 >

 potware Update
 >

 prDrop
 >

 andoff
 >

 ultitasking & Dock
 >

 cccssibility
 >

 ackground App Refresh
 >

 ate & Time
 >

 ate & Time
 >

 anguage & Region
 >

Page 1

64% 🔲

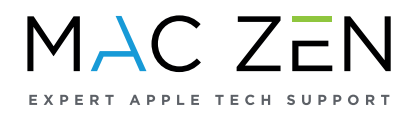

| 7          | Here choose About |
|------------|-------------------|
| <b>J</b> . | section.          |

| iPad 🗢                            | 8:08 PM                | 64% 💻           |
|-----------------------------------|------------------------|-----------------|
|                                   | General                |                 |
| Settings                          |                        |                 |
| Q Search                          | About                  |                 |
|                                   | Software Update        | >               |
| lohn Doe                          |                        |                 |
| Apple ID, iCloud, iTunes & App St | AirDrop                | >               |
|                                   | Handoff                | >               |
| Examplane Mode                    | Multitasking & Dock    | >               |
| 🛜 Wi-Fi NekoNet                   |                        |                 |
| Bluetooth On                      | Accessibility          | >               |
|                                   |                        |                 |
| Notifications                     | iPad Storage           | >               |
| Control Center                    | Background App Refresh | >               |
| C Do Not Disturb                  | Destrictions           | 04              |
|                                   | Restrictions           | OII >           |
| 😟 General                         | Date & Time            | >               |
| AA Display & Brightness           | Keyboard               |                 |
| 🛞 Wallpaper                       | Language & Pecion      | ~               |
| Sounds                            | Dictionary             | ~               |
| Siri & Search                     | Dictionally            | 2               |
| Touch ID & Passcode               | iTunes Wi-Fi Sync      | >               |
| Battery                           | VPN                    | Not Connected > |
| Privacy                           | Profile                | ShawPasspoint   |
|                                   |                        |                 |

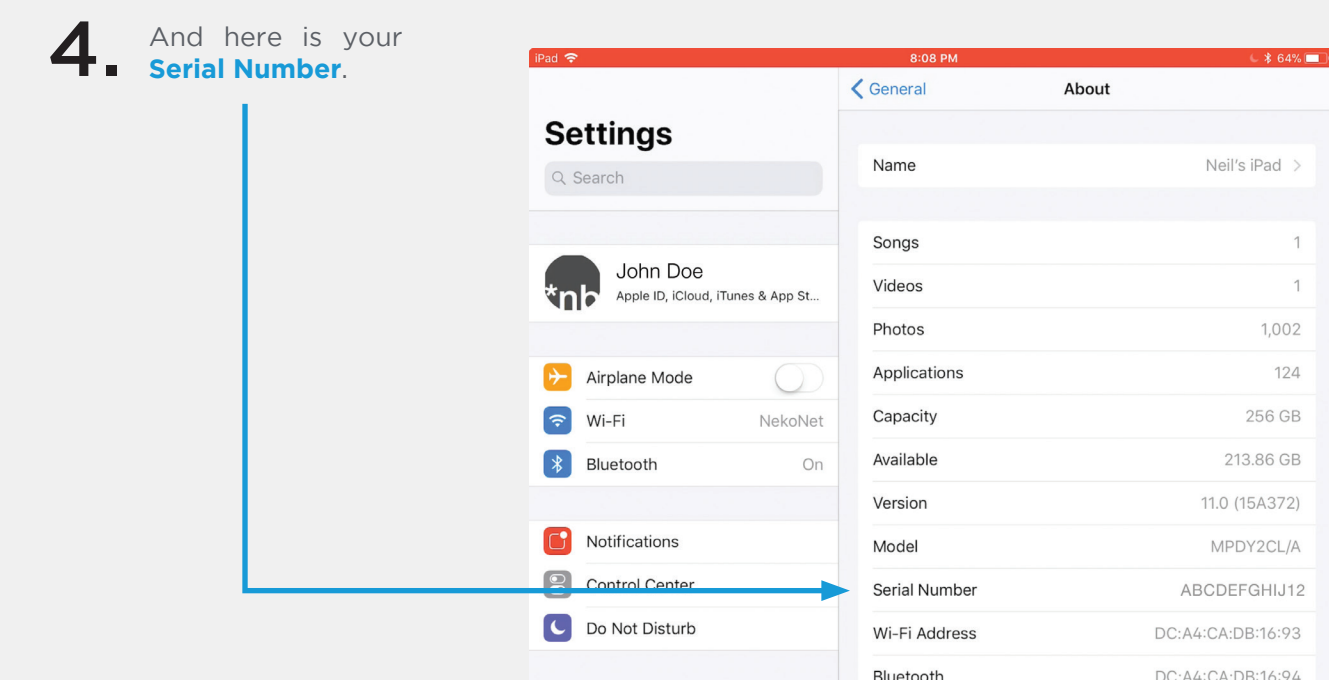

Page 2